## Gbase8S V8.4数据库作为知识库

V8.5.5 及之后的版本支持Gbase8S V8.4作为知识库。

配置步骤如下:

| 步骤        | 说明                                                                                                   |  |  |  |  |  |  |
|-----------|----------------------------------------------------------------------------------------------------|--|--|--|--|--|--|
| 1、添加驱动包   | Chase8S_V8_4 的驱动句 <b>≦ ifxjdbc.jar</b> (可联系粉塀底厂窗本取)                                                  |  |  |  |  |  |  |
|           | obaseos vo.4 的池切也 — 「「「「Uサ床系数描座」 岡状以) 。<br>將駆动包放在\Smartbi Insight\Tomcat\webapps\smartbi\WFR-INF日录下。 |  |  |  |  |  |  |
| 2、创建Gbase | 1) 打开Gbase (版本为8S V8.4) 数据库,弹出"创建新连接"界面,选择新连接类型: Gbase8t 。                                           |  |  |  |  |  |  |
| 8S知识库     |                                                                                                    |  |  |  |  |  |  |
|           |                                                                                                    |  |  |  |  |  |  |
|           | 选择新连接类型                                                                                              |  |  |  |  |  |  |
|           | Driver for GBase8t                                                                                   |  |  |  |  |  |  |
|           | 输入过滤器文本                                                                                              |  |  |  |  |  |  |
|           | GBase8a MPP<br>GBase8t<br>GBase8t MPP                                                                |  |  |  |  |  |  |
|           |                                                                                                    |  |  |  |  |  |  |
|           | 项目                                                                                                   |  |  |  |  |  |  |
|           | 常規 ~ ~ ~ ~ ~ ~ ~ ~ ~ ~ ~ ~ ~ ~ ~ ~ ~ ~ ~                                                             |  |  |  |  |  |  |
|           |                                                                                                    |  |  |  |  |  |  |
|           | ? <上─步(B) 下─步(N)> 完成(F) 取消 测试连接(T)                                                                   |  |  |  |  |  |  |
|           | 2) 点击 <b>下一步</b> , 输入配置信息, 如图:                                                                       |  |  |  |  |  |  |
|           |                                                                                                    |  |  |  |  |  |  |
|           |                                                                                                    |  |  |  |  |  |  |
|           |                                                                                                    |  |  |  |  |  |  |
|           |                                                                                                    |  |  |  |  |  |  |

| 创建新连接<br>通用JDBC连打 | <del>差</del> 设置                       |                   |       |        | ×    |
|-------------------|---------------------------------------|-------------------|-------|--------|------|
| 连接配置 GBa          | se8t                                  |                   |       |        |      |
| 常规 驱动             | 属性                                    |                   |       |        |      |
| JDBC URL:         | jdbc:informix-sqli://192.168.4.157:98 | 33/sysmaster:INFO | RMIXS | ERVER= | ol_i |
| 主机:               | 192.168.4.157                         |                   | ] 端口: | 9833   |      |
| 服务器:              | ol_informix1210                       |                   | ]     |        |      |
| 数据库/模式:           | sysmaster                             |                   | ]     |        |      |
| 用户名:              | informix                              |                   | ]     |        |      |
| 密码:               | •••••                                 |                   | ]     |        |      |
|                   | 3Base8t                               |                   | 编     | 辑驱动设   | 置    |
|                   |                                       |                   |       |        |      |
| ? <±              | <b>一步(B) 下一步(N)&gt;</b> 完成(F)         | 取消                | Į     | 则试连接(  | T)   |
| ) 连接成功后, ;        | 些中数据库, <b>右键 &gt; 新建数据库</b> ,如图:      |                   |       |        |      |
|                   |                                       |                   |       |        |      |
|                   |                                       |                   |       |        |      |
|                   |                                       |                   |       |        |      |
|                   |                                       |                   |       |        |      |
|                   |                                       |                   |       |        |      |
|                   |                                       |                   |       |        |      |
|                   |                                       |                   |       |        |      |
|                   |                                       |                   |       |        |      |
|                   |                                       |                   |       |        |      |
|                   |                                       |                   |       |        |      |
|                   |                                       |                   |       |        |      |

| 🔒 😡 😽                                                                 |                                |                | S ≥ 2     |   |
|-----------------------------------------------------------------------|--------------------------------|----------------|-----------|---|
| り数据库导航                                                                | x 🗟 🔂 🛛                        | G 🖻 🕏          |           |   |
| / 📷 GBase8<br>> 📴 数据                                                  | t - sysmaster<br>F             |                |           |   |
| > 耆 会话                                                                | 🧊 视图 数                         | 据库             | F4        | 1 |
| > 📴 存储                                                                | 前建数:                           | 据库             | Alt+N     |   |
|                                                                       | 复制                             |                | Ctrl+C    |   |
|                                                                       | ◎ 粘贴                           |                | Ctrl+V    |   |
|                                                                       | ♪ 过滤<br>                       |                | >         |   |
|                                                                       | 属性                             |                | Alt+Enter |   |
|                                                                       | ℰ] 刷新                          |                | F5        |   |
|                                                                       | たち                             |                |           |   |
| 单出"创建数据库                                                              | <b>恢复</b><br>"窗口,输入数据          | 库名称,选择创        | 建位置、日志模式。 | J |
| <sup>弹出"创建数据库</sup><br><b>创建数据库</b><br>创建位置: ro<br>〇 ANSI<br>日志模式: Bu | 恢复<br>"窗口,输入数据<br>一 口<br>otdbs | 『库名称,选择创:<br>× | 建位置、日志模式。 |   |

| 3、添加jvm参<br>数 | 为了避免出现乱码问题,需要                                                                                                    | 夏在java启动参数添加" -Df                                                                                        | ile.encoding=UTF-8"                      | <u> </u>                          |               |  |  |  |
|---------------|----------------------------------------------------------------------------------------------------|----------------------------------------------------------------------------------------------------|------------------------------------------|-----------------------------------|---------------|--|--|--|
| *             | 在\tomcat\bin目录下(如: C:\Smartbi_Insight\Tomcat\bin)找到"startup.cmd"文件,打开进行编辑:                                                                                                    |                                                                                                    |                                          |                                   |               |  |  |  |
|               | starty. add                                                                                                    |                                                                                                    |                                          |                                   |               |  |  |  |
|               | 2 echo delete temp file ^<br>3 set JAVA, MOME-D-L'Isarchi Insight\jdk<br>4 set current+deD0                                                                                                    |                                                                                                    |                                          |                                   |               |  |  |  |
|               | <pre>5 od / d "worrent*" 6 od 7 set concatir*bds 8 set concatir*bds 9 set concatir*btemp</pre>                                                                                                    |                                                                                                    |                                          |                                   |               |  |  |  |
|               | <pre>dv //d *sourcest(!!!!#BU/<br/>0 dd //d *sourcest(!!!#BU/<br/>1 dd *sourcest(!!!#BU/<br/>1 dd *sourcest(!!!#BU/source*makdir *sJAVA_BOMEs\jre\lib\fonts*<br/>1 dd *sourcest(!!!#SUB!Source*<br/>1 dd *sourcest(!!!#SUB!Source*<br/>1 dd *sourcest(!!!#SUB!Source*<br/>1 dd *sourcest(!!!#SUB!Source*<br/>1 dd *sourcest(!!!#SUB!Source*<br/>1 dd *sourcest(!!!#SUB!Source*<br/>1 dd *sourcest(!!!!#SUB!Source*<br/>1 dd *sourcest(!!!!#SUB!Source*<br/>1 dd *sourcest(!!!!!!!!!!!!!!!!!!!!!!!!!!!!!!!!!!!!</pre>                                                                                                    |                                                                                                    |                                          |                                   |               |  |  |  |
|               | 15<br>16 if exist "\$tomcatdlr\$\work\Catalina" re<br>17 rd /S /Q "\$tomcattmp\$"<br>18 mkdir "\$tomcattmp\$"                                                                                                    |                                                                                                    |                                          |                                   |               |  |  |  |
|               | 19<br>20 eeho start mysql server<br>21 net #tart "Baartol MySQ(Insight)" 2>nol<br>23 net #tart "Baartol Infohright(Insight)" 2>nol                                                                                                    |                                                                                                    |                                          |                                   |               |  |  |  |
|               | <pre>23 24 eeho start Smartbi UnionServer 25 rem netstat -naliindstr "40000" &gt;checkPort.txt 26 rem nypo checkPort.txt[ind "0.0.0.0.0048000"&gt;nul 44 00to START_TOMCAT 27 rem start call ¥tomcadir¥\\SmartbiUnionServerY=run.cmd 28 net start "SmartbiUnionServer" = Nuni 29 net start "SmartbiUnionServer" = Nuni 20 net start "SmartbiUnionServer" = Nuni 20 net start "Sm</pre> |                                                                                                    |                                          |                                   |               |  |  |  |
|               | <pre>29 30 5FXRT TORCAT 31 echo Start Smarth server 32 echo Start Smarth server 33 * LAVA_OPTSM -server -XX:HawNewSize-35dm -XX:HawPermSize-25dm -Mail.mime.splitlongparameters=false -XX:HBeapDumpOnOutOffMemoryError -Doetsion Engeneration Server -Densing and angersory apache.juli.ClassLoaderLogManager -Dyava.endorsed.dirs="tomastdir\\indorsed" -Doetsion Engeneration Server -Densing and angersory apache.juli.ClassLoaderLogManager -Dyava.endorsed.dirs="tomastdir\\indorsed" -Doetsion Engeneration Server -Densing and angersory apache.juli.ClassLoaderLogManager -Dyava.endorsed.dirs="tomastdir\\indorsed" -Doetsion Engeneration Server -Densing and angersory apache.juli.ClassLoaderLogManager -Dyava.endorsed.dirs="tomastdir\\indorsed" -Doetsion Engeneration Server -Densing angersory apache.juli.classLoaderLogManager -Dyava.endorsed.dirs="tomastdir\\indorsed" -Doetsion Engeneration Server -Densing angersory apache.juli.classLoaderLogManager -Dyava.endorsed.dirs="tomastdir\\indorsed" -Doetsion Engeneration Server -Densing angersory apache.juli.classLoaderLogManager -Dyava.endorsed.dirs="tomastdir\\indorsed" -Doetsion Engeneration Server -Densing angersory apache.juli.classLoaderLogManager -Dyava.endorsed.dirs="tomastdir\\indorsed" -Doetsion Engeneration Server -Densing angersory apache.juli.classLoaderLogManager -Distributer_Densing -Densing -</pre>    |                                                                                                    |                                          |                                   |               |  |  |  |
|               | 添加jvm参数可参考wiki文档                                                                                                    | · 部署或使用过程中出现错误                                                                                           | 灵。                                       |                                   |               |  |  |  |
| 4、配置知识库       | 打开"Smartbi系统环境配置                                                                                                    | "界面进行进行配置。                                                                                               |                                          |                                   |               |  |  |  |
|               | <ul> <li>数据库类型:选择"GBa</li> <li>服务器地址:输入服务影</li> <li>数据库名:输入"数据序<br/>NEWCODESET=utf8,8859-</li> <li>用户名密码:输入用户4</li> </ul>                                                                                                    | se 8S V84";<br><sup>g</sup> 地址:<br><sup>g</sup> 名+:INFORMIXSERVER=o1_ir<br>1,819",其中,INFORMIXSE<br>G、密码。 | uformix1210_1;CLIENT_L<br>ERVER后边对应的是服务器 | OCALE=zh_cn.utf8;DB_LOCAL<br>备地址; | E=zh_cn.utf8; |  |  |  |
|               | 配置文件 smartbi-config.xml 存放位置:                                                                                                    |                                                                                                    | 浏览                                       |                                   |               |  |  |  |
|               | 知识库                                                                                                    |                                                                                                    |                                          |                                   |               |  |  |  |
|               | 数据库类型:                                                                                                    | GBase 8S V84 ✓                                                                                           | 数据库名                                     | 服务器地址                             |               |  |  |  |
|               | 最大连接数:                                                                                                    | 100                                                                                                    |                                          | PVER-ol informix1210 1            |               |  |  |  |
|               | 初始化连接数:                                                                                                    | 1                                                                                                    | CLIENT_LOCALE=zh_cn                      | .utf8;DB_LOCALE=zh_cn.utf8;       |               |  |  |  |
|               | 数据库名:                                                                                                    | systmaster:INFORMIXSERVER=192.168.4.157;CLI                                                              | NEWCODESET=utf8,885                      | 9-1,819                           |               |  |  |  |
|               | 用户名:                                                                                                    | admin                                                                                                    |                                          |                                   |               |  |  |  |
|               | 密吻:<br>校验方式:                                                                                                    | 森取海接时別は、                                                                                                 | □ 加密保存                                   |                                   |               |  |  |  |
|               | 初始化知识库语言:                                                                                                    | 简体中文 ~                                                                                                   |                                          |                                   |               |  |  |  |
|               | 编码:                                                                                                    | GBK V                                                                                                    |                                          |                                   |               |  |  |  |
|               | 版本信思:                                                                                                    | ~                                                                                                    |                                          |                                   |               |  |  |  |
|               |                                                                                                    |                                                                                                    |                                          |                                   |               |  |  |  |